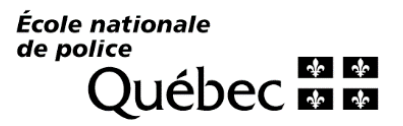

# Créez des sondages, des enquêtes et des questionnaires en un clin d'œil

Nous déployons aujourd'hui, à tout le personnel, l'outil de production de sondage FORMS. Cet outil est à la fois une application de sondage d'Office 365 et un nouvel outil à notre application TEAMS.

Selon ce qui est actuellement configuré à votre profil, les images utilisées dans cette procédure peuvent présenter de légères différences.

## AJOUTER FORMS À VOTRE SESSION TEAMS

### **Ouvrez Teams**

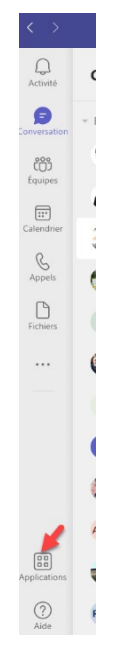

Cliquez sur l'icône **APPLICATIONS** en bas de votre écran à gauche

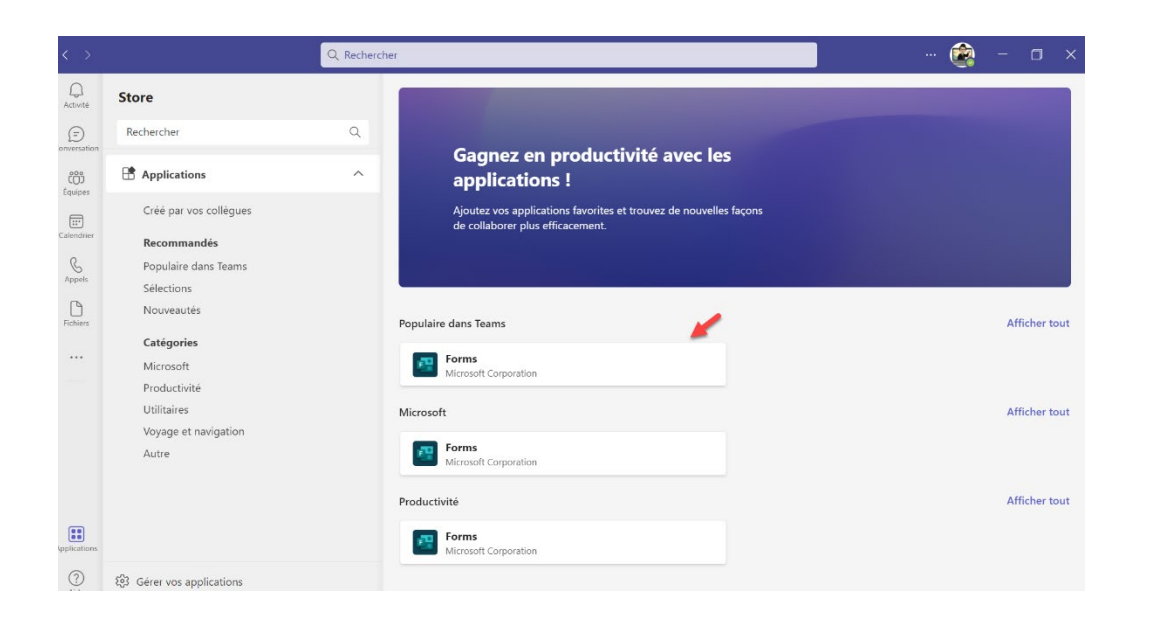

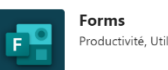

Productivité, Utilitaires, Microsoft

Ajouter

### Créez des sondages, des enquêtes et des questionnaires en un

 $\times$ 

À propos de Autorisations clin d'œil

Onglets

Utilisez dans un onglet en haut d'une conversation ou d'un canal

Bots Posez vos questions à l'application et trouvez des informations

Créez des sondages, des enquêtes et des questionnaires en un clin d'œil

Messages Insérez du contenu de l'application directement dans les messages

Notifications Recevez des notifications de l'application dans un canal

Réunion Créer des expériences de réunion riches et interactives Créé par : Microsoft Corporation Version 1.1.0

#### Autorisations

Cette application est autorisée à :

En utilisant Forms, vous acceptez la politique de confidentialité et les conditions d'utilisation.

 Recevoir des messages et des données que j'ai fournies. M'envoyer des messages et des notifications. · Accéder à mes informations de profil, telles que mon nom, mon adresse e-mail, le

Cliquez sur le premier choix FORMS 

- Jetez un œil à ce que vous pouvez faire avec cet outil
- Puis, cliquez sur AJOUTER

Prodédure – Ajouter à TEAMS l'outil de sondage FORMS et Acceder à l'application FORMS d'office 365

| and       Conversation ~       E       C         - Cingitis:       - Cingitis:       - Cingitis:       - Cingitis:         - Cingitis:       - Cingitis:       - Cingitis:       - Cingitis:         - Cingit | Porms     Area: Microsoft Forms      Guestion      Option 1      Option 2      Ajouter une option       Partager automatiquement les résultats après le vote     Garder les réponses anonymes | <ul> <li>Plusieurs réponses</li> </ul> | Cliquez sur le X pour t | fermer le questionnair | e                               |                           |
|----------------------------------------------------------------------------------------------------|----------------------------------------------------------------------------------------------------|----------------------------------------|-------------------------|------------------------|---------------------------------|---------------------------|
| Saisissez un message                                                                                                    | ) @ 😲 🔁 🖗 🖷 .                                                                                                    |                                        | Þ                       | Voyez que o            | dans une conversation l'outil l | FORMS s'est ajouté au bas |

Maintenant quand vous voudrez utiliser FORMS pour sonder une personne ou un groupe de personnes dans une conversation Teams, vous n'aurez qu'à cliquer sur cet outil.

Attention – Une seule question est possible à la fois dans une discussion.

Pour produire un sondage plus complet, vous devrez utiliser l'Application en ligne FORMS.

### UTILISATION DE L'APPLICATION EN LIGNE FORMS D'OFFICE 365 COMME OUTIL DE SONDAGE

Vous trouverez des vidéos de formation en suivant ce lien <u>https://support.microsoft.com/fr-CA/forms</u>. Vous trouverez également ce lien sur l'intranet dans la Section babillard / Outils de télétravail / FORMS.

### Recueillez des réponses en temps réel et utilisez des données d'analyse intégrées pour les évaluer au fur et à mesure de leur envoi.

- Créez une enquête rapide, une interrogation ou un autre type de formulaire en quelques minutes.
- Vous avez fini de compiler vos questions ? Vous êtes prêt à envoyer votre formulaire ou votre enquête.
- Recueillez des réponses en temps réel et utilisez des données d'analyse intégrées pour les évaluer au fur et à mesure de leur envoi.

Comme FORMS est un outil de sondage en ligne, vous pouvez simplement inscrire Office.com dans votre barre de navigation Chrome

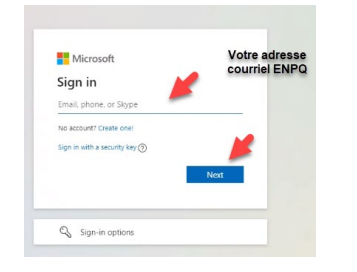

- Entrez votre adresse courriel ENPQ
- Appuyez sur Next
- Votre mot de passe est le même que votre accès réseau ENPQ

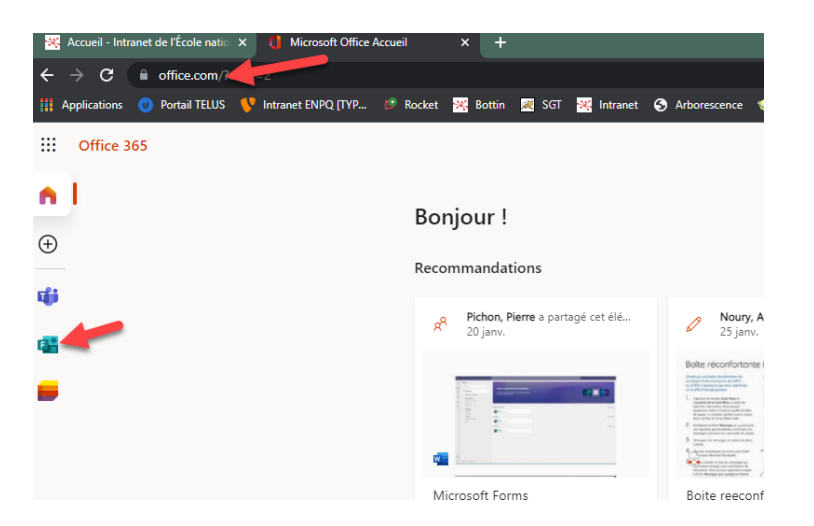

- Voyez que l'application FORMS apparaît dans le choix d'applications d'Office 365
- Ajoutez cette page à vos favoris pour la retrouver facilement
- Puis, cliquez sur l'outil FORMS